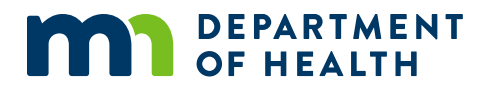

## How to Register in the Medical Cannabis Program

#### A GUIDE FOR CAREGIVERS

07/31/2020

#### How to Register in the Medical Cannabis Program

Minnesota Department of Health Office of Medical Cannabis PO Box 64882 St. Paul, MN 55164-0882 651-201-5598 health.cannabis@state.mn.us www.health.state.mn.us/medicalcannabis

To obtain this information in a different format, call: 651-201-5598.

### Contents

| Introduction                                                     | . 1 |
|------------------------------------------------------------------|-----|
| Getting started                                                  | . 1 |
| Step 1: Retrieve email and submit background check request form  | . 1 |
| Step 2: Access your enrollment link and compete your application | . 4 |

## Introduction

This reference guide provides instructions for caregivers to register in the Medical Cannabis Program and create an account in the Registry.

### **Getting started**

You should have received an enrollment email notification from the Minnesota Department of Health.

A computer is the recommended tool for the application, as it is not compatible on some mobile phones and iPads/tablets.

#### Please have the following items ready:

- A photo or image of your government-issued photo identification, such as a Minnesota identification/driver's license. Image file type must be JPG, GIF, TIF, or PNG and smaller than 4 MB.
- A \$15 check.

## **Step 1: Retrieve email and submit background check request form**

1. Login to your email account and open your email notification with the subject line, MN Dept. of Health: Caregiver Enrollment. To be approved as a caregiver, you must pass a background check and complete your enrollment.

To obtain your background check, click on the link as shown by the red arrow below to access the Minnesota Bureau of Criminal Apprehension Background Check Request form.

Move onto Step 2 if you have already mailed in your completed Background Check Request form along with a \$15 check and an envelope addressed to Office of Medical Cannabis. The background check process normally takes two weeks.

MN Dept. of Health: Caregiver Enrollment

| dowefon e 🛪 | DEPARTMENT<br>OF HEALTH                                                                                                    | Office of Medical Cannabis                                                                                                    |
|-------------|----------------------------------------------------------------------------------------------------|----------------------------------------------------------------------------------------------------|
|             | Dear 504 Testing Testing:                                                                                                    |                                                                                                    |
|             | patient 26 tester has selected you as a Caregiver in t<br>Caregiver for this patient, you must complete the fol                                                                                                    | the MN Medical Cannabis Registry. To register as<br>lowing 2 steps:                                                                                                    |
|             | 1. Vour most complete and send in a MM Beau     Fourier Form Moder your application can     take up to 2 veeks. The instructions and for     1. Vour most create the constructions of the     1. Vour most create the construction of the     1. Vour most create the construction of the     1. Vour most create the construction of the     1. Vour most create the construction of the     1. Vour most create the construction of the     1. Vour most create the construction of the     1. Vour most create the construction     1. Vour most create the construction of the     1. Vour most create the construction of the     1. Vour most create the construction of the     1. Vour most create the construction of the     1. Vour most create the construction of the     1. Vour most create the     1. Vour most create the     1. Vour most     1. Vour most create the     1. Vour most create the     1. Vo | su of Gimminal Apprehension Background Check<br>be approved. This background check increase may<br>smachine found by clicking on the following link:<br>abs/strateground background check<br>abs/strateground background background background<br>our application online by going to the Medical<br>ED FROM A COMPUTER. THE APPLICATION<br>by to compose your application:<br>th (must be over 21), full name, telephone number<br>valid government-issued photo ID. Acceptable<br>ene. |
|             | "Your application will be processed in the order it wa<br>background check have been received. You will recei<br>officially been approved to be this patient's Caregive                                                                                                    | as received after both the online application and<br>ive another email notifying you when you have<br>r.                                                                                                    |
|             | For step-by-step details on this application, please<br>topics/cannabis/materials/refoundecarereg.pdf                                                                                                    | click <u>http://www.health.state.mn.us/</u>                                                                                                    |
|             | If you need assistance, please contact the MN Dept.<br><u>5598</u> (Metro) or <u>1-844-879-3381</u> (Non-Metro).                                                                                                    | Health/Office of Medical Cannabis at 651-201-                                                                                                    |
|             | Minnesota Department of Healt                                                                                                    | h   Office of Medical Cannabia                                                                                                    |

2. If you would like to print this form now, select "File" and then choose "Print."

|                                               | 1/1                                                                                                    |
|-----------------------------------------------|----------------------------------------------------------------------------------------------------|
|                                               | Designated Caregiver Background Check Informed Consent<br>Minnesota Medical Cannabis Patient Registry                                                                                                    |
| Once<br>1                                     | you have completed this form:<br>Write a check for \$15 payable to the MN Bureau of Criminal Apprehension.                                                                                                    |
| 2                                             | Place a stamp on an empty envelope addressed to:<br>Office of Medical Cannabis<br>PO Box 64882<br>St Paul, MN 55164                                                                                                    |
| 3                                             | Send this form, the check and the stamped & addressed envelope to:<br>Bureau of Criminal Apprehension<br>CHA Unit<br>1430 Maryland Ave. E.<br>St. Paul, MN 55106                                                                                                    |
| 4                                             | Please have the patient add your name, email address and telephone number to their patient<br>account. Once they do, you will receive your caregiver registry enrollment link via email.                                                                                                    |
| medi<br>La<br>Fi                              | straining this form to start the process of becoming a designated cargine in the minesola cargine in the minesola cargine is a straining of the section 152.27, subdivision 4.                                                                                                    |
| M                                             | aiden, Alias or Former(please print):                                                                                                    |
| Da                                            | te of Birth: Sex (M or F):                                                                                                    |
| So                                            | cial Security Number (optional):                                                                                                    |
| Te                                            | lephone Number (contonal):                                                                                                    |
| I auth<br>Minne<br>regist<br>sectio<br>not be | prize the Minnesota Bureau of Criminal Apprehension to disclose all criminal history record information to the<br>isota Department of Health's Office of Medical Cannabis for the purpose of determining my eligibility to be<br>ered as a designated caregiver in the Minnesota medical cannabis patient registry under Minnesota Statute<br>in 152.27, subdivision 4. If I do not consent to this check or if I am not eligible under terms of the statute, I wi<br>e enrolled as a designated caregiver in the Minnesota medical cannabis program. |
| The                                           | xpiration of this authorization shall be one year from the date of my signature.                                                                                                    |
| ine e                                         |                                                                                                    |

3. Select "Print" on the next screen. On the printout, fill in the answers and sign the request form.

Make your \$15 check payable to the Minnesota Bureau of Criminal Apprehension.

Place a stamp on an envelope and address it to:

Office of Medical Cannabis

PO Box 64882

St. Paul, MN 55164-0882

|                                |                                | Pr         | int             |                                                                                                    |                                                                                                    |    |
|--------------------------------|--------------------------------|------------|-----------------|----------------------------------------------------------------------------------------------------|----------------------------------------------------------------------------------------------------|----|
| Printer:                       | \mdh-print-gr\GR1-OMC-1MF      | ~          | Properties      | Advanced                                                                                                    | Help                                                                                                    | 0  |
| Copies: 1                      | •                              | [          | Print in graysc | ale (black and white)                                                                                                    |                                                                                                    |    |
| Pages to Prin                  | t                              |            | Comr            | ments & Forms                                                                                                    |                                                                                                    |    |
| • All                          |                                |            | Doce            | ument and Markups                                                                                                    | *                                                                                                    |    |
| Current pa                     | ge<br>L                        |            |                 |                                                                                                    |                                                                                                    |    |
| Pages                          | p<br>                          |            | Scale           | e 94%                                                                                                    |                                                                                                    |    |
| <ul> <li>More Opt</li> </ul>   | ions                           |            |                 | 8.5 x 11 Inches                                                                                                    |                                                                                                    |    |
| Page Sizing &                  | k Handling 🛞                   |            |                 |                                                                                                    |                                                                                                    |    |
| Size                           | Poster 🛃 Multip                | le 📴 Bookl | et              | Disignatisi Containte Bodegraan<br>Minetaata Mideisi Caned                                                                                                    | é Chuicle Informatie Constant<br>is Pallost Registry                                                                                                    |    |
| Fit                            |                                |            |                 | Entry purchase and possible for the test Reise     Entry output of the test Reise     Final and test of the test Reise     Final and test of the test     Final and test of the test                                                                                                    | of the state of the state of th |    |
| Actual size                    |                                |            |                 | Test Do Service and Annual Annual Annual Annual                                                                                                    | •                                                                                                    |    |
| O Shrink ove                   | rsized pages                   |            |                 | into decided Ara 6<br>81 Peak Ain 1993<br>Care                                                                                                    |                                                                                                    |    |
| O Custom Se                    | ale: 100 %                     |            |                 | annel ageine charlennen Barre ander 1921<br>Gefährer der Gregori Register ander 1921                                                                                                    | and design and the data of a section                                                                                                    |    |
| Choose pa                      | per source by PDF page size    |            |                 | Bartine - Marce - Toolan' manater<br>Bartine - Marce - Toolan' manater<br>David - Marce - Toolan' manater<br>Bartine - Marce - Toolan' manater                                                                                                    | n                                                                                                    |    |
| Drint on h                     | th sider of names              |            |                 | Booke Tenanty Restore space<br>1 activates for Managine Restore of Constant Appendic<br>activations in the Internation Department of Statements<br>and the International Constant Activity of Constants of Constants<br>and Constants of Constants of Constants of Constants of Constants<br>and Constants of Constants of Constants of Constants of Constants<br>of Constants of Constants of Constants of Constants of Constants of Constants<br>of Constants of Constants of Constants of Constants of Constants of Constants<br>of Constants of Constants of Constants of Constants of Constants of Constants<br>of Constants of Constants of Constants of Constants of Constants of Constants<br>of Constants of Constants of Constants of Constants of Constants of Constants of Constants<br>of Constants of Constants of Constants of Constants of Constants of Constants of Constants<br>of Constants of Constants of Constants of Constants of Constants of Constants<br>of Constants of Constants of Constants of Constants of Constants of Constants<br>of Constants of Constants of C | And the factors of cardinal factors are and                                                                                                    |    |
| Flip on                        | long edge O Flip on short edge | e          |                 | a more register andre Montesche Patrices andre information<br>er dit ein einstergilte endertreitere of the standard and en-<br>dertreiste inselent andre standard angenet.<br>The segments of the endocument alonging and the<br>the segments of the endocument alonging and the                                                                                                    | adalation of the set of an addition to the state                                                                                                    |    |
| Orientation                    | ,, , , ,                       |            |                 | Ryanco el Aprivat                                                                                                    |                                                                                                    |    |
| <ul> <li>Auto portr</li> </ul> | ait/landscape                  |            |                 |                                                                                                    |                                                                                                    |    |
| O Portrait                     |                                |            |                 |                                                                                                    |                                                                                                    |    |
| O Landscape                    |                                |            |                 |                                                                                                    |                                                                                                    |    |
|                                |                                |            | <               | 0                                                                                                    |                                                                                                    | >  |
|                                |                                |            |                 | Page 1 of                                                                                                    | 1                                                                                                    |    |
| Page Setur                     |                                |            |                 | Print                                                                                                    | Cance                                                                                                    | el |

# Step 2: Access your enrollment link and complete your application

1. Return to the email noted in Step 1 and click on "Medical Cannabis Registry (click here)."

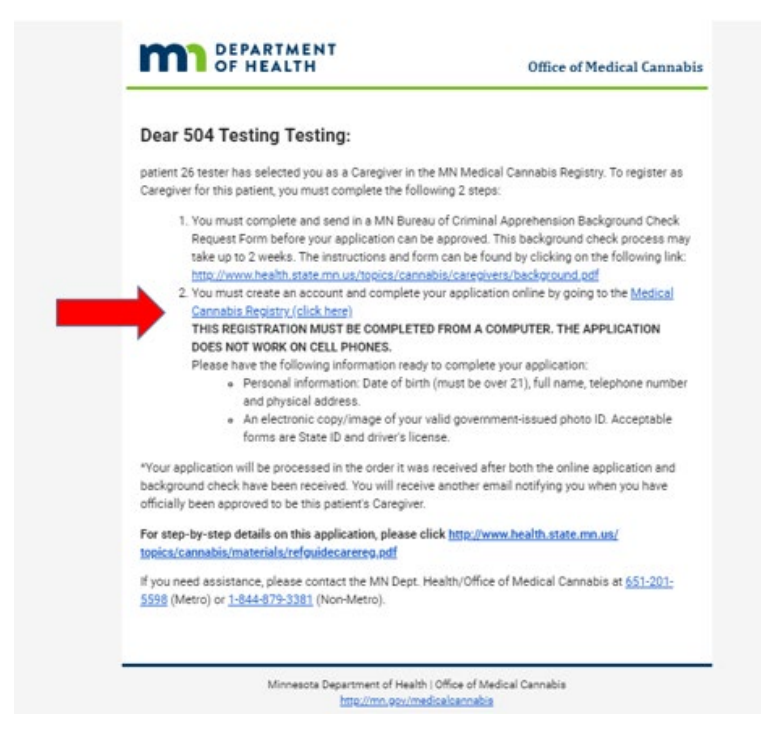

2. Click on "Create a password" to begin. On the next screen, create a password and store it in a secured area. Your password is case sensitive and must meet the minimum requirements. Click on "Next" to continue as shown by the red arrow below.

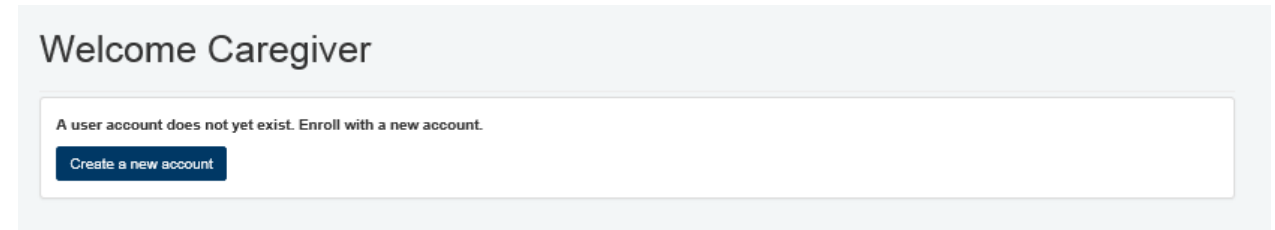

#### HOW TO REGISTER IN THE MEDICAL CANNABIS PROGRAM

| mail Address: *                                                                                                    | j+ulyomc2016@gmail.com         |
|----------------------------------------------------------------------------------------------------|--------------------------------|
| Password Requirements:                                                                                                    |                                |
| Passwords are case sensitive and have                                                                                         | ve the following requirements: |
| <ul> <li>8 characters or longer</li> <li>both upper and lower case char</li> <li>at least one number or special of</li> </ul> | acters<br>character            |
| Password: (Note: password is case<br>sensitive) *                                                                             |                                |
|                                                                                                    |                                |

3. On this page, type your information into the corresponding fields and click on "Upload" to attach your government-issued photo identification, such as a state identification or driver's license.

| Patient Information                                                                    |                            |        |  |  |
|----------------------------------------------------------------------------------------|----------------------------|--------|--|--|
| Patient ID                                                                             | Patient Name               | Status |  |  |
|                                                                                        |                            |        |  |  |
| Caregiver Information                                                                  | ition                      |        |  |  |
| Prefix                                                                                 | Select a Prefix (optional) | ×      |  |  |
| First Name *                                                                           | Gayle                      |        |  |  |
| Middle Initial                                                                         |                            |        |  |  |
| Last Name *                                                                            | Sample                     |        |  |  |
| Suffix                                                                                 | Select a Suffix (optional) | ~      |  |  |
| Date of Birth *                                                                        |                            |        |  |  |
| Phone Number *                                                                         |                            |        |  |  |
| Mailing Street Address (line 1) *<br>Mailing Street Address (line 2)<br>Mailing City * |                            |        |  |  |
| Mailina Country                                                                        | Calast                     | 0      |  |  |
| Mailing State *                                                                        | Please select              |        |  |  |
|                                                                                        |                            |        |  |  |
| Mailing Zip Code (USA) *                                                               |                            |        |  |  |

4. On the next screen, locate and upload the image file of your government-issued photo identification.

If you saved your image file on the computer desktop (computer screen), click on "Desktop" on the far left bar to locate items stored on your desktop.

If you took a photo of your identification with a tablet, mobile phone, digital camera, or another device and would like to upload it to your account, make sure to connect that device to the computer first. Then select the appropriate source on the far left bar to view.

If you saved the image file in a different folder, be sure to locate it on the far left and open it.

Next, select your image file to attach to the account.

Image file type must be JPG, GIF, TIF, or PNG AND smaller than 4 MB.

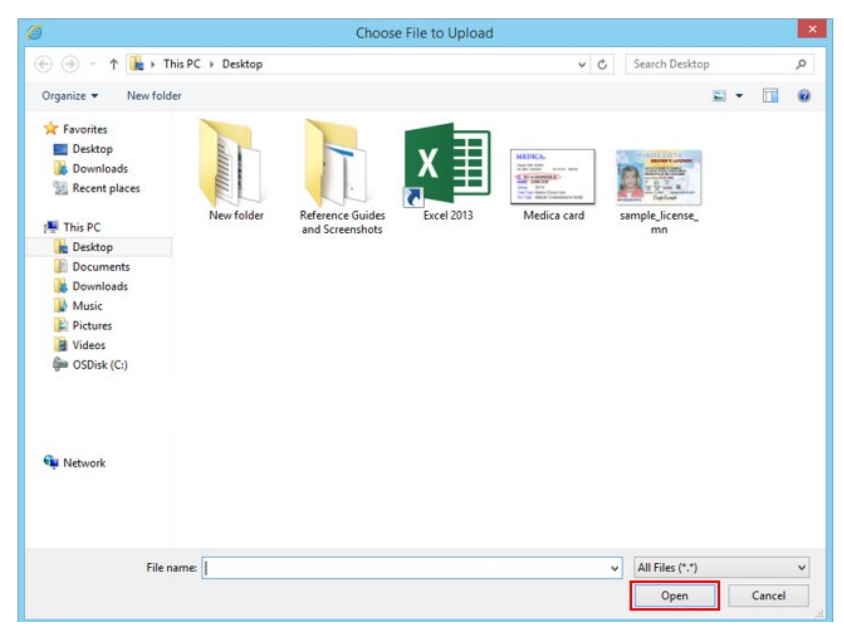

Click on "Open" to continue.

5. The image selected will now appear in the application. Check the boxes on the bottom left, read the acknowledgement and agreement in the pop-up screen, and then select "Agree." Click "Submit" to continue.

#### HOW TO REGISTER IN THE MEDICAL CANNABIS PROGRAM

| Patient Information                                                                                                    |                                      |                                       |  |
|----------------------------------------------------------------------------------------------------|--------------------------------------|---------------------------------------|--|
| Patient ID                                                                                                    | Patient Name                         | Status                                |  |
|                                                                                                    |                                      |                                       |  |
| Caregiver Information                                                                                                    | on                                   |                                       |  |
| Prefix                                                                                                    | Select a Prefix (optional)           | · · · · · · · · · · · · · · · · · · · |  |
| First Name *                                                                                                    | Gayle                                |                                       |  |
| Middle Initial                                                                                                    |                                      |                                       |  |
| Last Name *                                                                                                    | Sample<br>Select a Suffix (optional) |                                       |  |
| Suffix                                                                                                    |                                      |                                       |  |
| Date of Birth *                                                                                                    |                                      |                                       |  |
| Phone Number *                                                                                                    | (545) 454-5451                       |                                       |  |
| Image                                                                                                    | Content Type                         | Action                                |  |
| MINNESOTA                                                                                                    | image/jpeg                           | Remove sample_license_ms.jpg          |  |
| The second to attach your Governmen                                                                                                    | t Issued Photo ID, Driver's License  | s, State ID, or Passport;             |  |
| + Upload                                                                                                    |                                      |                                       |  |
| Uptood Caregiver Mailing A Mailing Street Address (line 1) * Mailing Street Address (line 2) Mailing City * Mailing City *                                                      | ddress Informatio                    | n                                     |  |
| typicad     Caregiver Mailing A Mailing Street Address (line 1) * Mailing City * Mailing City * Mailing Country Mailing Country                                                 | ddress Informatio                    | n                                     |  |
| typicad     Caregiver Mailing A     Mailing Street Address (line 1) *     Mailing City *     Mailing City *     Mailing Contry     Mailing State *     Mailing Zip Code (USA) * | ddress Informatic                    | n                                     |  |

6. The message below will appear after you have successfully created your account.

The Office of Medical Cannabis will then process the application in the order it was received when your background check arrives.

| ledical Cannabis Registry Enrolli                                                                                                    | ment Process                                                                                                    |
|----------------------------------------------------------------------------------------------------|----------------------------------------------------------------------------------------------------|
| Registration involves the following steps:                                                                                                    |                                                                                                    |
| <ul> <li>Step 1. The patient visits his/ner nealth Cafe practitioner.</li> <li>Step 2: The patient's health care practitioner enrolls in the Medical Cannabis F</li> <li>Step 3: The patient gets an email with a link to the enrollment application. If th<br/>background check.</li> </ul> | Registry and certifies that the patient has a qualifying medical condition.<br>In e patient has a caregiver, the caregiver will need to complete an application and pass a |
| Step 4: The patient (and caregiver, if applicable) will be notified by the Office of                                                                                                    | f Medical Cannabis once the application is approved.                                                                                                    |
|                                                                                                    |                                                                                                    |

#### 7. You will receive the following approval email when your application is approved.

MN Dept. of Health: Change in Caregiver Application Status - APPROVED

 Better Better